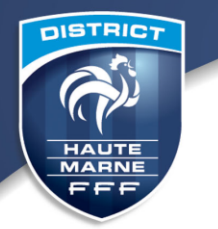

#### **ENGAGEMENTS COMPÉTITIONS DE DISTRICT 2020 / 2021**

## FICHE EXPLICATIVE

Les différentes étapes des engagements 2020 / 2021 :

- 1. Vérification des coordonnées du club
- 2. Saisie des engagements
- 3. Paiement des engagements

# 1. Vérification des coordonnées du club

| Foot <mark>clubs</mark> |                                                                                                    |                                                                                                    |                                                                                                    |                                                                   |                                                                     |                                                                                                    | FTA                                                            |
|-------------------------|----------------------------------------------------------------------------------------------------|----------------------------------------------------------------------------------------------------|----------------------------------------------------------------------------------------------------|-------------------------------------------------------------------|---------------------------------------------------------------------|----------------------------------------------------------------------------------------------------|----------------------------------------------------------------|
| Saison 2017-2018        | Organisation > Membre                                                                                              | es du club                                                                                                    |                                                                                                    |                                                                   |                                                                     |                                                                                                    | CAPE                                                           |
| Organisation            | La liste des membres du bureau<br>Si le bouton "Valider le bureau"<br>Attention : la saisie des renouv<br>éditées. | u de votre club doit obligatoirement être validée et<br>est disponible, vérifiez que les informations des n<br>ellements et des demandes de licences est indispo | /ou complétée.<br>nembres constitutifs sont à jour puis v<br>nible sans bureau valide. Une fois le b                                                                                                    | alidez. Sinon complétez votre b<br>ureau validé, une demande de l | ureau à l'aide du bouton "Créer u<br>icence pour chacun de ses memb | in nouveau membre <sup>*</sup> puis validez le.<br>ores doit obligatoirement être effectuée auprès de                                                                                                    |                                                                |
| Identite citth          | [En savoir +]                                                                                                    |                                                                                                    |                                                                                                    |                                                                   |                                                                     |                                                                                                    |                                                                |
| Litilisateurs Footclubs | Cette fonction permet d'afficher et                                                                                | de modifier les personnes qui possèdent un titre o                                                                                                    | une fonction particulière dans l'organ                                                                                                    | risation du club. Les champs de                                   | pré sélection [+] servent à filtre                                  | r la liste [+] suivant les critères nom et prénom.                                                                                                    | En décochant Actifs seulement, l'historique de tous as         |
| Code OFFIEOOT           | titre. Un nouveau membre du club                                                                                   | possible de consulter et de modifier les coordonne<br>ou une nouvelle fonction peuvent être saisie en clie                                                       | es de la personne en cliquant sur son<br>quant sur Créer un nouveau membr                                                                                                    | nom. Le lien sur la date d'enreg<br>'e.                           | istrement de la licence, permet d                                   | l'acceder a celle-ci. Pour modifier les dates de deb                                                                                                    | out et de fin de la fonction, il faut chquer sur le libelle du |
| Membres du club         | Fiche ORGANISATION nº 3 : Les me                                                                                   | embres du club                                                                                                    |                                                                                                    |                                                                   |                                                                     |                                                                                                    |                                                                |
| Educateurs du club      |                                                                                                    |                                                                                                    |                                                                                                    |                                                                   |                                                                     |                                                                                                    |                                                                |
| Cotisations licenciés   | Nom                                                                                                    | Préno                                                                                                    | m                                                                                                    |                                                                   | Membre du bureau seu                                                | ilement 🗹                                                                                                    | Actifs seulement 🗹                                             |
| Etat du compte          |                                                                                                    |                                                                                                    |                                                                                                    |                                                                   |                                                                     | Afficher ●                                                                                                    |                                                                |
| Centres de gestion      |                                                                                                    | ▲Nom                                                                                                    | Né(e) le                                                                                                    | ▲Licence                                                          | Date début                                                          | Date fin Diffusion                                                                                                    | ▲Numéro personne @                                             |
| Procès-verbaux          | Président (Bureau)                                                                                                 | LEFEVRE Didier                                                                                                    | 08/12/1960                                                                                                    | enregistree                                                       | 18/06/2007                                                          | Diffusable                                                                                                    | 2020127878                                                     |
| Editions et extractions | 414                                                                                                    | De 1 à 1 sur 1                                                                                                    |                                                                                                    |                                                                   |                                                                     | Créer un nouveau membre                                                                                                    | e hureau                                                       |
| licences                |                                                                                                    |                                                                                                    |                                                                                                    |                                                                   |                                                                     | Creef un nouveau memore                                                                                                    |                                                                |
| ducateurs               | Parter de accendentes en de differire aleman                                                                       | 1. IN Publication Processing of Parallell 1669, 1613 House said                                                                                                  | and a factor of the state of the state of th | ing die Mitter andere die einste andere eine                      | en de Cardelans Générales d'Italian                                 | the de file in contract of the second by discussion                                                                                                    |                                                                |
| loueurs Fédéraux        |                                                                                                    |                                                                                                    |                                                                                                    |                                                                   | Service and Statements (Generalize a Adride                         | the second second |                                                                |
| Compétitions            |                                                                                                    |                                                                                                    |                                                                                                    |                                                                   |                                                                     |                                                                                                    |                                                                |
| Centre de formation     |                                                                                                    |                                                                                                    |                                                                                                    |                                                                   |                                                                     |                                                                                                    |                                                                |
| entre de formation      |                                                                                                    |                                                                                                    |                                                                                                    |                                                                   |                                                                     |                                                                                                    |                                                                |

Sélectionnez « Saison 2020/2021 », « Organisation », « Membres du club ». Cliquer sur :

- « Valider le bureau », s'il n'y a pas de changement de Président ;
- Ou « Créer un nouveau membre », en cas de changement de Président.

Vérifiez ensuite que tous les correspondants et responsables indiqués sont toujours d'actualité. En cas de changement, cliquer sur « **Créer un nouveau membre** ». Ceci est valable en cas de changement tout au long de la saison.

DISTRICT HAUTE MARNE DE FOOTBALL

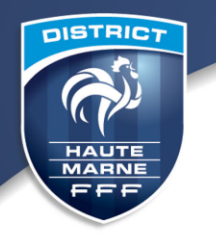

# 2. Saisie des engagements

| Foot <b>clubs</b>                                                                                                    |                                                                                                    | T                                                                                                    |                                                                                                    | - HA                                                                                      |                                                                                                    |                                                                                                    |                                                                                                    |  |  |  |  |  |  |  |  |
|----------------------------------------------------------------------------------------------------|----------------------------------------------------------------------------------------------------|----------------------------------------------------------------------------------------------------|----------------------------------------------------------------------------------------------------|-------------------------------------------------------------------------------------------|----------------------------------------------------------------------------------------------------|----------------------------------------------------------------------------------------------------|----------------------------------------------------------------------------------------------------|--|--|--|--|--|--|--|--|
|                                                                                                    |                                                                                                    |                                                                                                    |                                                                                                    | 02/02                                                                                     |                                                                                                    |                                                                                                    |                                                                                                    |  |  |  |  |  |  |  |  |
| Saison 2017-2018                                                                                                    |                                                                                                    |                                                                                                    |                                                                                                    |                                                                                           |                                                                                                    |                                                                                                    |                                                                                                    |  |  |  |  |  |  |  |  |
| C Horizan Prostile                                                                                                    | Compétitions > Engagements     // Engagements     // Engagements                                                                                                    |                                                                                                    |                                                                                                    |                                                                                           |                                                                                                    |                                                                                                    |                                                                                                    |  |  |  |  |  |  |  |  |
| Organisation                                                                                                    | Catte fonctions sert à visualiser les pré engagements et les engagements non encore associés à une poule ou associés à une poule qui n'a pas encore de résultat. La catégorie en pré sellection [+] sert à filtrer la liste [+]. Tant que les matchs de la poule n'ont pas débutés, il est<br>possible, en diquant sur le statut de l'engagement, de modifier l'installation et de dommer les desiderata des dates à domicile ou à l'extérieur. Pour demander à engager une équipe, il faut diquer sur Engager une équipe. L'avis club : le club peut indiquer son accord ou son<br>réplica de singagement cans la compteinde pour le certre de setto nu de locate de la que que.                                                                                                    |                                                                                                    |                                                                                                    |                                                                                           |                                                                                                    |                                                                                                    |                                                                                                    |  |  |  |  |  |  |  |  |
| Licences                                                                                                    | Fiche COMPETITIONS nº 1                                                                                                    | : Engagements                                                                                                    |                                                                                                    |                                                                                           |                                                                                                    |                                                                                                    |                                                                                                    |  |  |  |  |  |  |  |  |
| Educateurs                                                                                                    |                                                                                                    |                                                                                                    |                                                                                                    |                                                                                           |                                                                                                    |                                                                                                    |                                                                                                    |  |  |  |  |  |  |  |  |
| Joueurs Fédéraux                                                                                                    | Sever Excelored Laboration Concerning Concerning Concer   |                                                                                                    |                                                                                                    |                                                                                           |                                                                                                    |                                                                                                    |                                                                                                    |  |  |  |  |  |  |  |  |
| •Competitions *                                                                                                    | Suge Catoger Avy data Avy data Avy                                                                                                    |                                                                                                    |                                                                                                    |                                                                                           |                                                                                                    |                                                                                                    |                                                                                                    |  |  |  |  |  |  |  |  |
| Engagements                                                                                                    | [Engager une equips •]                                                                                                    |                                                                                                    |                                                                                                    |                                                                                           |                                                                                                    |                                                                                                    |                                                                                                    |  |  |  |  |  |  |  |  |
| Equipes en compétition                                                                                                    | Droits de reproduction et de diffus                                                                                                    | ion réservés © Fédération Français                                                                                                    | se de Football 1997-2017 Usege strictement n                                                                                                    | vénervé aux clubs de foothail. L'utilisateur du I                                         | te reconnaît avoir pre connaissance des <u>Conditions Générales d'Utilisation du Site</u>                                                                                                    | en accepter et en respectiv tils suprisidente.                                                                                                    |                                                                                                    |  |  |  |  |  |  |  |  |
| Calendriers                                                                                                    |                                                                                                    |                                                                                                    |                                                                                                    |                                                                                           |                                                                                                    |                                                                                                    |                                                                                                    |  |  |  |  |  |  |  |  |
| Rencontres                                                                                                    |                                                                                                    |                                                                                                    |                                                                                                    |                                                                                           |                                                                                                    |                                                                                                    |                                                                                                    |  |  |  |  |  |  |  |  |
| Arbitres désignés                                                                                                    |                                                                                                    |                                                                                                    |                                                                                                    |                                                                                           |                                                                                                    |                                                                                                    |                                                                                                    |  |  |  |  |  |  |  |  |
| Caracteristiques match<br>Saldies resultats                                                                                                    |                                                                                                    |                                                                                                    |                                                                                                    |                                                                                           |                                                                                                    |                                                                                                    |                                                                                                    |  |  |  |  |  |  |  |  |
| Classements                                                                                                    |                                                                                                    |                                                                                                    |                                                                                                    |                                                                                           |                                                                                                    |                                                                                                    |                                                                                                    |  |  |  |  |  |  |  |  |
| Dossiers                                                                                                    |                                                                                                    |                                                                                                    |                                                                                                    |                                                                                           |                                                                                                    |                                                                                                    |                                                                                                    |  |  |  |  |  |  |  |  |
| Sulvi modifications                                                                                                    |                                                                                                    |                                                                                                    |                                                                                                    |                                                                                           |                                                                                                    |                                                                                                    |                                                                                                    |  |  |  |  |  |  |  |  |
| Notifications                                                                                                    |                                                                                                    |                                                                                                    |                                                                                                    |                                                                                           |                                                                                                    |                                                                                                    |                                                                                                    |  |  |  |  |  |  |  |  |
| Editions et extractions                                                                                                    |                                                                                                    |                                                                                                    |                                                                                                    |                                                                                           |                                                                                                    |                                                                                                    |                                                                                                    |  |  |  |  |  |  |  |  |
| Centre de formation                                                                                                    |                                                                                                    |                                                                                                    |                                                                                                    |                                                                                           |                                                                                                    |                                                                                                    |                                                                                                    |  |  |  |  |  |  |  |  |
| Autres clubs                                                                                                    |                                                                                                    |                                                                                                    |                                                                                                    |                                                                                           |                                                                                                    |                                                                                                    |                                                                                                    |  |  |  |  |  |  |  |  |
| Divers                                                                                                    |                                                                                                    |                                                                                                    |                                                                                                    |                                                                                           |                                                                                                    |                                                                                                    |                                                                                                    |  |  |  |  |  |  |  |  |
| Footclubs                                                                                                    |                                                                                                    | 1                                                                                                    |                                                                                                    |                                                                                           |                                                                                                    |                                                                                                    |                                                                                                    |  |  |  |  |  |  |  |  |
| Saison 2017-2018 V                                                                                                    |                                                                                                    |                                                                                                    |                                                                                                    |                                                                                           |                                                                                                    |                                                                                                    |                                                                                                    |  |  |  |  |  |  |  |  |
| Claring DRAME                                                                                                    | Compétitions > Er                                                                                                    | agamente                                                                                                    |                                                                                                    |                                                                                           |                                                                                                    |                                                                                                    |                                                                                                    |  |  |  |  |  |  |  |  |
|                                                                                                    | Etapes Com                                                                                                    | etition 2 8 0                                                                                                    |                                                                                                    |                                                                                           |                                                                                                    | Competitions > Engagements                                                                                                    |                                                                                                    |  |  |  |  |  |  |  |  |
| MART                                                                                                    | Choisir un centre de gestion                                                                                                    | et une compétition [En savo                                                                                                    |                                                                                                    |                                                                                           |                                                                                                    |                                                                                                    |                                                                                                    |  |  |  |  |  |  |  |  |
| Organisation<br>Licences                                                                                                    | Union in cause or generative sum competition is une competition or the sum of competition or the sum of competition or the   |                                                                                                    |                                                                                                    |                                                                                           |                                                                                                    |                                                                                                    |                                                                                                    |  |  |  |  |  |  |  |  |
| Educateurs                                                                                                    | Cette fonction permet de pr<br>ne peut être pré engagée q<br>nouvelle équipe que dans le<br>Fiche COMPETITIONS n° 1                                                                                                    | ré engager une équipe dans u<br>ue si elle n'est pas déjà enga<br>'s phases de compétition où c<br><u>Engagements</u>                                                                                                    | une Compétition / Phase si son centre<br>gée dans la compétition et, dans le ca<br>cela a été permis par le centre de ges                                                                                                    | de gestion gestionnaire l'a permis. La<br>as des championnats, si elle n'est pas<br>tion. | case Tous permet d'étendre la liste à tous les centres de gestion nati<br>éjà engagée dans un autre championnat. Les montants des engagen                                                                                                    | onaux pour s'engager dans une compétition<br>nents apparaissent si le tarif est diffusable c                                                                                                    | n en dehors du territoire de la ligue. Une équipe<br>u applicable. Il n'est possible de pré engager une                                                                                                    |  |  |  |  |  |  |  |  |
| Educateurs<br>Joueurs Fédéraux                                                                                                    | Cette fonction permet de pr<br>ne peut être pré engagée q<br>nouvelle équipe que dans le<br>Fiche COMPETITIONS n° 1                                                                                                    | ré engager une équipe dans u<br>ue si elle n'est pas déjà enga<br>is phases de compétition où c<br><u>Engagements</u>                                                                                                    | III + J<br>III e Compétition / Phase si son centre<br>gée dans la compétition et, dans le ca<br>cela a été permis par le centre de ges                                                                                                    | de gestion gestionnaire l'a permis. La<br>as des championnats, si elle n'est pas<br>tion. | case Tous permet d'étendre la liste à tous les centres de pestion natil<br>éjà engagée dans un autre championnat. Les montants des engagen                                                                                                    | onaux pour s'engager dans une compétition<br>nents apparaissent si le tarif est diffusable c                                                                                                    | n en dehors du territoire de la ligue. Une équipe<br>u applicable. Il n'est possible de pré engager une                                                                                                    |  |  |  |  |  |  |  |  |
| Educateurs<br>Joueurs Fédéraux<br>Compétitions Y                                                                                                    | Centre donction permet de pr<br>ne peut être pré engagée q<br>nouvelle équipe que dans le<br>Fiche COMPETITIONS nº 1<br>Centre de gestion                                                                                                    | ré engager une équipe dans u<br>ue si elle n'est pas déjà enga.<br>is phases de compétition où c<br>: <u>Engagements</u>                                                                                                    | In Figure Compétition / Phase si son centre<br>gée dans la compétition et, dans le ca<br>cela a été permis par le centre de ges<br>DISTRICT MARNE                                                                                                    | de gestion gestionnaire l'a permis. La<br>as des championnats, si elle n'est pas<br>tion. | case Tous permet d'étendre la liste à tous les centres de gestion nati<br>éjà engagée dans un autre champtionnat. Les montants de engagen                                                                                                    | onaux pour s'engager dans une compétition<br>nents apparaissent si le tarif est diffusable c                                                                                                    | en dehors du territoire de la ligue. Une équipe<br>u applicable. Il n'est possible de pré engager une                                                                                                    |  |  |  |  |  |  |  |  |
| Educateurs<br>Joueurs Fédéraux<br>Compétitions ¥<br>Effectif                                                                                                    | Cette fonction permet de prine<br>ne peut être pré engagée q<br>nouvelle équipe que dans le<br>Fiche COMPETITIONS n° 1<br>Centre de gestion                                                                                                    | ré engager une équipe dans u<br>ues i elle n'est pas déjà eng<br>is phases de compétition où e<br><u>Engagements</u>                                                                                                    | DISTRICT MARNE                                                                                                    | de gestion gestionnaire l'a permis. La<br>as des championnats, si elle n'est pas<br>tion. | case Tous permet d'étendre la liste à tous les centres de gestion nati<br>légà engagée dans un autre championnat. Les montants des engagen<br>participants<br>serves des des des des des des des des des d                                                                                                    | onaux pour s'engager dans une compétition<br>rents apparaissent si le tanfr est diffusable c<br>Detra lim                                                                                                    | n en dehors du territoire de la ligue. Une équipe<br>ou applicable. Il n'est possible de pré engager une<br>de précession de la companyament<br>de précession de la companyament                                                                                                    |  |  |  |  |  |  |  |  |
| Educateurs<br>Joueurs Fédéraux<br>Compétitions v<br>Effectif<br>Engagements<br>Equipes en compétition                                                                                                    | Centre de gestion Centre de gradie dans le Fiche COMPETITIONS n° 1 Centre de gestion Centre de gestion Competition / Seniors District Conservertient                                                                                                    | ré engager une équipe dans s<br>ues i elle n'est pas déjà enga<br>is phases de compétition où c<br><u>Engagements</u><br>Phase<br>1 / Phase Unique<br>2 / Obsec Unique                                                                                                    | e Compétition / Phase si son centre<br>gée dans la compétition et, dans le ca<br>cola a été permis par le contre de ges<br>DISTRICT MARNE                                                                                                    | de gestion gestionnaire l'a permis. La<br>as des championnais, si elle n'est pas<br>tion. | case Tous permet d'étendre la liste à tous les centres de gestion nati<br>été] a engagée dans un autre championnat. Les montants des engagen<br>Cantegorie<br>Une / Senior<br>Libre / Senior                                                                                                    | onaux pour s'ergaper dans une competition<br>nents apparaissent si le tarif est diffusable o<br>Date im<br>06/07/2                                                                                                    | n en dehors du territoire de la ligue. Une équipe<br>u applicable. Il n'est possible de pré engager une<br>ne <u>Hontant engagement</u><br>017 60 Euros                                                                                                    |  |  |  |  |  |  |  |  |
| Educateurs<br>Joueurs Fédéraux<br>Compétitions V<br>Effectif<br>Engagements<br>Equipes en compétition<br>Calendriers                                                                                                    | Centre do Caton permet de pr<br>nouvelle équipe que dans le<br>Piche COMPETITIONS n° 1<br>Centre de gestion<br>Centre de gestion<br>Seniors District<br>Seniors District                                                                                                    | ré engager une équipe dans s<br>ues ielle n'est pas déjà enga<br>s phases de compétition où s<br>innaes de compétition où s<br>innaes<br>Phase<br>1 / Phase Unique<br>2 / Phase Unique<br>3 / Phase Unique                                                                                                    | e Compétition / Phase si son centre<br>gée dans la compétition et, dans le ca<br>cola a été permis par le centre de ges<br>DISTRICT MARNE                                                                                                    | de gestion gestionnaire l'a pernie. La<br>et des championnais, si elle n'est pas<br>tion. | case Tous permet d'étendre la liste à tous les centres de gestion nati<br>légié engagée dans un autre championnat. Les montants des engagen<br>Cantonne<br>Ubre / Senior<br>Ubre / Senior<br>Ubre / Senior                                                                                                    | onaux pour s'engager dans une competition<br>nents apparaissent si le tarif est diffusable o<br>Deste lan<br>06/07/2<br>06/07/2                                                                                                    | en dehors du territoire de la ligue. Une équipe<br>ua applicable. Il n'est possible de pré engager une<br>site les de pré engager une<br>bit de la constant engagement<br>017 60 Euros<br>017 60 Euros<br>017 55 Euros                                                                                                    |  |  |  |  |  |  |  |  |
| Educateurs<br>Joueurs Fédéraux<br>Compétitions *<br>Effectif<br>Engagements<br>Equipes en compétition<br>Calendriers<br>Rencontres                                                                                                    | Center fonction permet de pri<br>ne peutilitérie empadie de<br>priche COMPETITIONS n° 1<br>Centre de gestion<br>Seniors District<br>Seniors District<br>Seniors District                                                                                                    | ré engager une équipe dans s<br>ues ielle n'est pas déjà enga<br>s phases de compétition ou i<br>Engagements<br>l'Intel<br>1 / Phase Unique<br>2 / Phase Unique<br>3 / Phase Unique<br>4 / Phase Unique                                                                                                    | <sup>11</sup> Joseph Joseph J | de gestion gestionnaire l'a permis. La<br>sa des championnais, si elle n'est pas<br>tion. | case Tous permet d'étendre la liste à tous les centres de pestion nati<br>été engagée dans un autre championnat. Les montants des engagen<br>cantonne<br>Libre / Senior<br>Libre / Senior<br>Libre / Senior                                                                                                    | onaux pour s'engager dans une compétition<br>enets apparaissent si le tarif est diffusable o<br>06/07/2<br>06/07/2<br>06/07/2<br>06/07/2                                                                                                    | en dehors du territoire de la ligue. Une équipe<br>ui applicable. Il n'est possible de pré engager une<br>les <u>Montant engagement</u><br>017 60 Euros<br>017 60 Euros<br>017 55 Euros<br>017 55 Euros                                                                                                    |  |  |  |  |  |  |  |  |
| Educateurs<br>Tournars, Fédérano:<br>Compétitions *<br>Effectif<br>Engagements<br>Enguipes en compétition<br>Calendriers<br>Rencontres<br>Arbitres désignés                                                                                                    | Centre nonzidon parmiero de presagade e<br>presidente presagade e<br>presidente presagade e<br>company and a service and a service and<br>Centre de gestion<br>Centre de gestion<br>Seniors District<br>Seniors District<br>Ghamp Inter-Di                                                                                                    | ré engager une équipe dans :<br>ues illen rist parte déjà enga<br>es phases de compétition où :<br>Engagements<br>1 / Phase Unique<br>2 / Phase Unique<br>3 / Phase Unique<br>4 / Phase Unique<br>tr / Ullo / Phase 1                                                                                                    | une Competition / Mease al eon centre<br>opé denns la competition et, dans le ce<br>cela a été permis par le centre de pes<br>DISTRICT MARNE                                                                                                    | de gestion gestionnaire l'a sernie. La<br>sa des championnats, si elle n'est pas<br>tion. | case Tous permet d'étendre la liste à tous les centres de gestion nati<br>léjà engagée dans un autre championnat. Les montants des engager<br>casiligade<br>Uibre / Senior<br>Libre / Senior<br>Libre / Senior<br>Libre / Senior<br>Libre / Senior<br>Libre / Senior                                                                                                    | onaux pour s'ergager dans une competition<br>nents apparaissent si le tarif est diffusable o<br>oego (2000)<br>06/07/2<br>06/07/2<br>04/08/2<br>04/08/2                                                                                                    | nen dehors du territoire de la ligue. Une équipe<br>u applicable. Il n'est possible de pré engager une<br>de pré engager une<br>provinciales engagement<br>1017 60 Euros<br>1017 55 Euros<br>1017 55 Euros<br>1017 55 Euros                                                                                                    |  |  |  |  |  |  |  |  |
| Educateurs<br>Touseurs Fédéraux<br>Competitions v<br>Effectif<br>Engagements<br>Equépes en compétition<br>Calendriers<br>Rencontres<br>Arbtres désignés<br>Caractéristiques match                                                                                                    | Letterindication particle de particle de particle de la composition particle de dans (<br>Fiche COMPETITIONS nº 1 :<br>Centre de gestion  Centre de gestion  Centre de gestion  Centre de gestion  Conso District  Seniors District Champ Inter-Di  U12 District 1 C                                                                                                    | ré engager une équipe dans s<br>ues allei nei ta suddia enga<br>Engagements<br>Plase<br>1 / Phase Unique<br>2 / Phase Unique<br>3 / Phase Unique<br>4 / Phase Unique<br>tr / U19 / Phase 1                                                                                                    | um Competition / Messe il eon cente<br>opé denna i acomptition et, dans le ca<br>cela a été permis par le centre de ges<br>DISTRICT MARNE                                                                                                    | de pestion pestionnaire l'a permis. La<br>sa des championnais, si elle n'est pas<br>tion. | case Tous permet d'étendre la liste à tous les centres de gestion nati<br>equappé dans un autre championnat. Les montants des enpager<br>Catélogne<br>Ubre / Senior<br>Ubre / Senior<br>Ubre / Senior<br>Ubre / Senior<br>Ubre / Senior<br>Ubre / Senior<br>Ubre / Senior                                                                                                    | onaux pour s'engaper dans une competition<br>nents apparaissent si le tarif est diffusable o<br>le diffusable o<br>os(07)2<br>06(07)2<br>06(0    | n en dehors du territoire de la ligue. Une équipe<br>un applicable. Il n'est possible de pré engager une<br>de la construction de la conservence<br>1017 60 Euros<br>1017 60 Euros<br>1017 55 Euros<br>1017 30 Euros<br>1017 30 Euros                                                                                                    |  |  |  |  |  |  |  |  |
| Educateours<br>Folioreas: Fólórease<br>Compétitions v<br>Effectif<br>Engagements<br>Equipes en compétition<br>Calendries<br>Arbtres désignés<br>Caractérisitoes match<br>Saibies résultats                                                                                                    | Lette Indicato particle de particle de participation<br>consultai souja que dans la<br>Fiche COMPETITIONS nº 1<br>Centre de gestion<br>Centre de gestion<br>Centro District<br>Seniors District<br>Chargo Intér-D<br>U17 District 1 (<br>U15 District 1 (<br>U15 District 1 (                                                                                                    | ré engager une équipe dans :<br>les elle rier da sedidé enga<br>elle servit a sedidé enga<br>i Engagementa<br>Plase Unique<br>2 / Plase Unique<br>3 / Phase Unique<br>4 / Phase Unique<br>4 / Phase Unique<br>5 / Phase 1<br>roupama / Phase 1<br>Scellence / Phase 1                                                                                                    | In Competition / Hussel al one rente<br>logé dans la competition et, dans le conce<br>cela a été permis par le centre de pes<br>DISTRICT MARNE                                                                                                    | de pestion gestionnaire l'a permis. La<br>sa des championnais, si elle n'est pas<br>don.  | case Tous permet d'étendre la liste à tous les centres de pestion nati<br>été engagée dans un autre championnat. Les montants des engagen<br>castopartes des centres des centres d                                                                                                    | onaux pour s'engager dans une compétition<br>enents apparaissent si le tarif est diffusable<br>06/07/2<br>06/07/2<br>06/07/2<br>04/08/2<br>04/08/2<br>04/08/2<br>04/08/2                                                                                                    | en dehors du territoire de la ligue. Une équipe<br>ua applicable. Il n'est possible de pré engager une<br>site féoretaire engagement<br>017 60 Euros<br>017 55 Euros<br>017 30 Euros<br>017 30 Euros<br>017 30 Euros<br>017 30 Euros                                                                                                    |  |  |  |  |  |  |  |  |
| Educateurs<br>Journess Folderanz<br>Competitions v<br>Effectif<br>Engagements<br>Equipes en compétition<br>Calendries<br>Rencontres<br>Arbtres désignés<br>Caractéristiques match<br>Salidies réquitats<br>Cassements<br>Densiner                                                                                                    | Le esteri daren partes de presson<br>movelle squipe que dans le<br>Fiche COMPETITIONS nº 1<br>Centre de gestion<br>Centre de gestion<br>Centre de gestion<br>Centre de gestion<br>Seniors District<br>Seniors District<br>Champ Inter-D<br>U17 District 1 (<br>U15 District 2 (                                                                                                    | ré ingager une équipe dans :<br>le solver net produition de la<br>resolver net produition de la<br>resolver de la solvert de la<br>la construction de la<br>resolver de la construction de la<br>la construction de la<br>resolvert de la construction de la<br>resolvert de la construction de la construction de la<br>resolvert de la construction de la construction d                                                                                                    | um Competition / Mease al ean centre<br>opé denis la competition et, dans le ce<br>cela a été permis par le centre de per<br>DISTRICT MARNE                                                                                                    | de gestion gestionnaire l'a sermia. La<br>sa des championnats, si elle n'est pas<br>tion. | case Tous permet d'étendre la liste à tous les centres de gestion nati<br>lijà engagée dans un autre championnat. Les montants des engager<br>Centerate<br>Ubre / Senior<br>Ubre / Senior<br>Ubre / Senior<br>Ubre / Senior<br>Ubre / Senior<br>Ubre / Us- U18<br>Ubre / U15- U18<br>Ubre / U15- U14                                                                                                    | onaux pour s'engager dans une competition<br>enents apparaissent si le tarif est diffusable o<br>66(07)2<br>06(07)2<br>06(07)2<br>04(08)2<br>04(08)2<br>04(08)2<br>04(08)2<br>04(08)2<br>04(08)2<br>04(08)2                                                                                                    | nen debors du territoire de la ligue. Une équipe<br>u applicable. Il n'est possible de pré engager une<br>des pré engager une<br>de pré engager une<br>de pré de pré engager une<br>de pré de pré de pré de pré<br>de pré de pré<br>de pré de pré<br>de pré<br>de pr |  |  |  |  |  |  |  |  |
| Tiducateurs<br>Journess Fédéraac<br>Competitions v<br>Effectif<br>Engagements<br>Engagements<br>Engagements<br>Calendries<br>Rencontres<br>Arbtres désignés<br>Calendries<br>Canachéritiques match<br>Saisies résultats<br>Dossiers<br>Suid motifications                                                                                                    | Le serie d'acter partices per la conserve d'ans le<br>riche conferminos nº 1 Centre de gestion  Centre de gestion  Centre de gestion  Centre de gestion  Composition / Seniors District  Champ Inte-D U32 District 1  U35 District 1  U35 District 1  Caterium U33 6                                                                                                    | 4 engager une double dans s<br>s phases de compétition où i<br>Engagements<br>1 / Phase Unique<br>2 / Phase Unique<br>3 / Phase Unique<br>4 / Phase Unique<br>4 / Phase Unique<br>5 / Phase I<br>Nogama / Phase 1<br>Encellence / Phase 1<br>Scellence / Phase 1                                                                                                    | um Competition / Mease il eon centre<br>ogé dennis acomptition et, dans le ca<br>cela a été permis par le centre de ges<br>DISTRICT MARNE                                                                                                    | de gestion gestionnaire l'a permis. La<br>sa des championnais, si elle n'est pas<br>tion. | case Tous permet d'étendre la liste à tous les centres de pestion nati<br>léjé engagée dans un autre champtionait. Les montaints des engager<br>Carlognes<br>Ubre / Senior<br>Ubre / Senior<br>Ubre / Senior<br>Ubre / V19 - U18<br>Ubre / U17 - U15<br>Ubre / U17 - U15<br>Ubre / U13 - U14<br>Ubre / U13 - U14                                                                                                    | onaux pour s'ergaper dans une competition<br>nents apparaissent si le tarif est diffusable<br>06/07/2<br>06/07/2<br>00/00/0000000000000000000000000000                                       | n en dehors du territoire de la ligue. Une équipe<br>un applicable. Il n'est possible de pré engager une<br>de la construction de la construction<br>de la construction de la construction<br>de la construction de la construction<br>de la construction<br>de la                                                                                                    |  |  |  |  |  |  |  |  |
| Educationas<br>Jeanens, Fodóreas<br>Competitions v<br>Effectif<br>Engagements<br>Eguipes en compótition<br>Calendries<br>Arbtres délignés<br>Canachéristiques match<br>Saisies résultats<br>Classements<br>Dossiers<br>Suivi modifications                                                                                                    | Le seuf arter parties per la conservation de la conservation de la con   | e engager une équipe dans s<br>is phases de compétition du :<br>Engagements<br>Name<br>1 / Phase Unique<br>2 / Phase Unique<br>3 / Phase Unique<br>4 / Phase Unique<br>4 / Phase Unique<br>etr / U30 / Phase 1<br>roupama / Phase 1<br>Scellence / Phase 1<br>ionneur / Phase 1                                                                                                    | District Massel and Control of Massel and Control of Massel and          | de gestion gestionnaire l'a permis. La<br>sa des championnais, si elle n'est pas<br>idon. | case Tous permet d'étendre la liste à tous les centres de pestion nati<br>éjà engagée dans un autre champtoinnut. Les montants des engagen<br>Libre / Senior<br>Libre / Senior<br>Libre / Senior<br>Libre / Varior<br>Libre / Varior<br>Libr | onaux pour s'engager dans une competition<br>ents apparaissent si le tarif est diffusable<br>06/07/2<br>06/07/2<br>06/07/2<br>04/08/2<br>04/08/2<br>04/08/2<br>04/08/2<br>04/08/2<br>04/08/2<br>04/08/2<br>04/08/2<br>04/08/2<br>04/08/2                                                                                                    | en dehors du territoire de la ligue. Une équipe<br>ua applicable. Il n'est possible de pré engager une<br>de la construction de pré engager une<br>de la construction de la construction<br>de la construction de la construction<br>de la construction<br>de la co                                                                                                    |  |  |  |  |  |  |  |  |
| Educateure<br>Jeanness Febéreare<br>Competitions v<br>Eficial<br>Engagements<br>Equipes en compétition<br>Calendries<br>Rencontres<br>Arbitres désignés<br>Caractéristiques match<br>Salidies réoutats<br>Casasements<br>Dossiers<br>Sulvi modifications<br>Notifications                                                                                                    | Le esteri direre parties de parties de parties de parties de parties de parties de parties de parties de parties de dans le Fiche COMPETITIONS n° 1<br>Centre de gestion Concretient de parties de la concentration de la concentration de la concentrat | ré engager une équipe dans :<br>s phaser ée codétion enga<br>s phaser ée codétion en ou<br>i Engagements<br>Plase<br>1 / Phase Unique<br>2 / Phase Unique<br>3 / Phase Unique<br>4 / Phase Unique<br>5 / Ula / Phase 1<br>Honneur) / Phase 1<br>Honneur) | In Competition / Mesos el aon centre<br>ogé densis acompatition et, dans le ca<br>cela a été permis par le centre de per<br>DISTRICT MARNE                                                                                                    | de gestion gestionnaire l'a sermia. La<br>sa des championnais, si elle n'est pas<br>doc.  | case Tous permet d'étendre la liste à tous les centres de gestion nati<br>lijà engagée dans un autre championnat. Les montants des engagee<br>Libre / Senior<br>Libre / Senior<br>Libre / Senior<br>Libre / Senior<br>Libre / Senior<br>Libre / U19 - U18<br>Libre / U19 - U18<br>Libre / U19 - U18<br>Libre / U19 - U18<br>Libre / U19 - U14<br>Libre / U13 - U14<br>Libre / U13 - U12<br>Libre / U13 - U12                                                                                                    | onaux pour s'engager dans une competition<br>enents apparaissent si le tarif est diffusable o<br>06/07/2<br>06/07/2<br>04/08/2<br>04/08/2<br>04/08/2<br>04/08/2<br>04/08/2<br>04/08/2<br>04/08/2<br>04/08/2<br>04/08/2<br>04/08/2<br>04/08/2<br>04/08/2<br>04/08/2<br>04/08/2<br>04/08/2<br>04/08/2<br>04/08/2<br>04/08/2                                                                                                    | n en debors du territoire de la ligue. Une équipe<br>u applicable. Il n'est possible de pré engager une<br>des des pré engager une<br>de la construit de présent<br>de la construit de la construit<br>de la construit de la construit<br>de la construit<br>de la                                                                                                    |  |  |  |  |  |  |  |  |
| Educateurs<br>Poerres Fédéraux<br>Competitions V<br>Effectif<br>Equipes en compétition<br>Calandries<br>Rencontres<br>Arbtre désignis<br>Canactéristiques match<br>Saisles réusultais<br>Cassements<br>Dossier<br>Suivi modifications<br>Notifications<br>Editions et extractores<br>Centre de Formation                                                                                                    | Le serie d'acter parties de parties de parti   | feigage rule double dans     feigage rule double dans     financements     financements     // Phase Unique     // Phase Unique     // Phase Unique     // Phase Unique     // Phase Unique     // Phase Unique     f/ / Phase Unique     f/ Phase Unique     f/ Phase I     forughant / Phase I     forughant / Phase I                                                                                                    | District Market                                                                                                    | de pestion pestionnaire l'a permis. La<br>sa des championnaix, si elle n'est pas<br>tion. | case Tous permet d'étendre la liste à tous les centres de pestion nati<br>léjé engagée dans un autre champtionait. Les montants des engager<br>Libre / Senior<br>Libre / Senior<br>Libre / Senior<br>Libre / Senior<br>Libre / US-U18<br>Libre / UT-U18<br>Libre / UT-U18<br>Libre / UTS-U14<br>Libre / UTS-U14<br>Libre / UTS-U14<br>Libre / UTS-U14<br>Libre / UTS-U14<br>Libre / UTS-U14<br>Libre / UTS-U14<br>Libre / UTS-U14<br>Libre / UTS-U14<br>Libre / UTS-U14<br>Libre / UTS-U14<br>Libre / UTS-U14<br>Libre / UTS-U14<br>Libre / UTS-U14<br>Libre / UTS-U14<br>Libre / IDS-U14<br>Libre / IDS-U14<br>Libre / ID               | onaux pour s'ergaper dans une competition<br>nents apparaissent si le tarif est diffusable<br>06/07/2<br>06/07/2<br>04/08/2<br>04/08/2<br>04/08/2<br>04/08/2<br>04/08/2<br>04/08/2<br>04/08/2<br>04/08/2<br>04/08/2<br>04/08/2<br>04/08/2                                                                                                    | n en dehors du territoire de la ligue. Une équipe<br>un applicable. Il n'est possible de pré engager une<br>de la construction de la ligue. Une équipe<br>de la construction de la construction<br>de la construction de la construction<br>de la construction<br>d                                                                                                    |  |  |  |  |  |  |  |  |
| Educationas<br>Jeanens, Foldéreau<br>Competitions v<br>Efficient<br>Engagements<br>Engagements<br>Engagements<br>Engagements<br>Arbitres délignés<br>Canachéristiques match<br>Saisles résultats<br>Casasements<br>Dosalers<br>Suivi modifications<br>Notifications<br>Notifications<br>Editions et extractions<br>Centre de formations<br>Autres chino                                                                                                    | Les seuf articles particles des<br>réche COMPETITIONS n° 1     Contre de gestion     Connection // 1     Genicos District     Seniors District     Seniors District     Gharp Inter-D     U127 District 1 (     U13 District 1 (     Criterium U13 1     Criterium U13 1     Criterium U14                                                                                                    | feignage rule double dans si<br>financements     financements     f                                                                                                    | In Competition / Mese et eon centre<br>opé dens la competition et, dans le ce<br>cala a été permis par le centre de pes<br>DISTRICT MARNE                                                                                                    | de gestion gestionnaire l'a permis. La<br>sa des championnais, si elle n'est pas<br>don.  | case Tous permet d'étendre la liste à tous les centres de pestion nati<br>légie engagée dans un autre champtoinnut. Les montants des engagen<br>Libre / Senior<br>Libre / Senior<br>Libre / Senior<br>Libre / Senior<br>Libre / VI3 - U13<br>Libre / U13 - U14<br>Libre / U13 - U14<br>Libre / U13 - U14<br>Libre / U13 - U12<br>Libre / U13 - U12<br>Libre / U13 - U12<br>Libre / U13 - U12<br>Libre / U13 - U12<br>Libre / U13 - U12<br>Libre / U13 - U12<br>Libre / U13 - U12<br>Libre / Footall d'asimation<br>Libre / Footall d'asimation                                                                                                    | onaux pour s'engager dans une competition<br>ennts apparaissent si le tarif est diffusable o<br>06/07/2<br>06/07/2<br>06/07/2<br>06/07/2<br>04/08/2<br>04/08/2<br>04/0 | en dehors du territoire de la ligue. Une équipe<br>ou applicable. Il riest possible de pré engager une<br>de pré engager une<br>de la construction de pré engager une<br>de la construction de la construction<br>de la construction de la construction<br>de la construction<br>de la co                                                                                                    |  |  |  |  |  |  |  |  |
| Educateure<br>Jeanness Feideraux<br>Completitions v<br>Engagements<br>Equajes en compétition<br>Calendries<br>Archartes<br>Archartes<br>Arch | Le esterinario parmes de parmes de p   | feignager une équipe élans s<br>signager de compétition de r<br>Engagements<br>Phase Unique<br>2 / Phase Unique<br>2 / Phase Unique<br>2 / Phase Unique<br>3 / Phase Unique<br>4 / Phase Unique<br>st / U19 / Phase 1<br>toroupana / Phase 1<br>toroupana / Phase 1<br>toroupana / Phase 1<br>toroupana / Phase 1<br>toroneur / Phase 1<br>torneur / Phase 1<br>torden / Phase 1<br>torden / Phase 1<br>torden / Phase 1<br>torden / Phase 1<br>torden U11<br>/ Plateaux U8-U9<br>/ Plateaux U8-U9<br>/ Plateaux U8-U9<br>/ Plateaux U8-U9<br>/ Plateaux U8-U9<br>/ Plateaux U8-U9     // Plateaux U8-U9                                                                                                    | District Massel and Control of Control of Co       | de pestion gestionnaire l'a permis. La<br>sa des championnais, si elle n'est pas<br>idon. | cise Tous permet d'étendre la liste à tous les centres de gestion nati<br>légie engagée dans un autre championnat. Les montants des engagen<br>Libre / Senior<br>Libre / Senior<br>Libre / Senior<br>Libre / Senior<br>Libre / U19 - U18<br>Libre / U19 - U18<br>Libre / U13 - U14<br>Libre / U13 - U14<br>Libre / U13 - U14<br>Libre / U13 - U12<br>Libre / U13 - U12<br>Libre / U13 - U12<br>Libre / U13 - U12<br>Libre / U13 - U12<br>Libre / U13 - U12<br>Libre / Libra / U13 - U12<br>Libre / Libra / Libra /                                                                                                    | onaux pour s'engager dans une competition<br>enents apparaissent si le tarif est diffusable o<br>oeron de la comparaissent si le tarif est diffusable<br>oeron de la comparaissent si le tarif est diffusable<br>oeron de la comparaissent si le tarif est diffu                                                                                                    | ne n debors da territoire de la ligue. Une équipe<br>u applicable. Il n'est possible de pré engager une<br>encomposition de la ligue de pré engager une<br>de la ligue de pré engager une<br>de la ligue de présentant<br>de la ligue de la ligue de pré<br>de la ligue de la ligue de la ligue de<br>ligue de la ligue de la ligue de<br>ligue de la ligue de<br>ligue de la ligue de<br>ligue de la ligue de<br>ligue de la ligue de<br>ligue de la ligue de<br>ligue de la ligue de<br>ligue de<br>l                                                                                                    |  |  |  |  |  |  |  |  |
| I decentereus<br>Jenners Fédérace<br>Competitions v<br>Effectif<br>Engagements<br>Equipee en compétition<br>Calendries<br>Rencontres<br>Arbtres désignés<br>Canactérisliques match<br>Salèles récultats<br>Cassements<br>Dosiers<br>Suivi modifications<br>Notifications<br>Editions et estractions<br>Editions et estractions<br>Editions et estractions<br>Editions et estractions<br>Editions et estractions<br>Editions et estractions                                                                                                    | Le serie d'acter parties de parties de parti   | feigage rule double dans     sphase de competition où     Engagements      Prace      1 / Phase Unique     2 / Phase Unique     2 / Phase Unique     4 / Phase Unique     4 / Phase Unique     4 / Phase Unique     str / U19 / Phase 1     broneur) / Phase 1     broneur) / Phase 1     broneur) / Phase 1     broneur) / Phase 1     croellence / Phase 1     criterium U11     // Afteaux U8-U9     // Brate U0-U9     // Brate U0-U9     // Brate U0-U9     // Brate U0-U9     // Brate U0-U9     // Brate U0-U9     // Brate U0-U9     // Brate U0-U9     // Brate U0-U9     // Brate U0-U9     // Brate U0-U9     // Brate U0-U9                                                                                                    | In Competition / Mease il eon centre<br>opé dennis accomption et, dans le centre<br>cela a été permis par le centre de per<br>DISTRICT MARNE                                                                                                    | de pestion pestionnaire l'a permis. La<br>sa des championnaix, si elle n'est pas<br>tion. | case Tous permet d'étendre la liste à tous les centres de pestion nati<br>léjé engagée dans un autre champtionait. Les montants des engager<br>Libre / Senior<br>Libre / Senior<br>Libre / Senior<br>Libre / Senior<br>Libre / U15 - U18<br>Libre / U17 - U18<br>Libre / U17 - U18<br>Libre / U13 - U14<br>Libre / U13 - U14<br>Libre / U13 - U12<br>Libre / U13 - U12<br>Libre / J13 - U12<br>Libre / Football d'animation<br>Libre / Football d'animation<br>Libre / Senior F<br>Fistal / Senior F                                                                                                    | onaux pour s'ergager dans une competition<br>nents apparaissent si le tarif est diffusable<br>06/07/2<br>06/07/2<br>07/07/2<br>07/07/2<br>00/07/2<br>00/00/00/0000000000                                                                                                    | n en dehors du territoire de la ligue. Une équipe<br>un applicable. Il n'est possible de pré engager une<br>de la deprésentation de pré engager une<br>de la deprésentation de la deprésentation<br>de la deprésentation de la deprésentation<br>de la deprésentation<br>de la deprésen                                                                                                    |  |  |  |  |  |  |  |  |
| Educationas<br>Jeaners, Fadóreas<br>Competitions v<br>Engagements<br>Esquipes en compótition<br>Calendries<br>Arbtres delagnés<br>Canachérisiones match<br>Saidies résultats<br>Classements<br>Dossiers<br>Suivi modifications<br>Notifications<br>Editions et extractions<br>Centre de formation<br>Devens                                                                                                    | Le seuf arten parties de parties de parties de parties de parties de la se la consella seuja que dans le<br>Friche COMPETITIONS n° 1                                                                                                    | feignager une double dans si<br>financements     financements     f                                                                                                    | In Competition / Mese et eur center<br>opé dens la competition et, dans le ce<br>cala a été permis par le centre de pes<br>DISTRICT MARVE                                                                                                    | de gestion gestionnaire l'a permis. La<br>sa des championnais, si elle n'est pas<br>don.  | case Tous permet d'étendre la liste à tous les centres de pestion nait<br>ligit engagée dans un autre champtoinnut. Les montants des engagen<br>Libre / Senior<br>Libre / Senior<br>Libre / Senior<br>Libre / Senior<br>Libre / U13 - U13<br>Libre / U13 - U15<br>Libre / U13 - U14<br>Libre / U13 - U14<br>Libre / U13 - U14<br>Libre / U13 - U12<br>Libre / U13 - U12<br>Libre / U13 - U12<br>Libre / U13 - U12<br>Libre / U13 - U12<br>Libre / U13 - U12<br>Libre / U13 - U12<br>Libre / IO3 - U12<br>Libre / Footalil d'asimation<br>Libre / Footalil d'asimation<br>Libre / Footali d'asimation                                                                                                    | onaux pour s'engager dans une competition<br>enerts apparaissent si le tarif est diffusable d<br>06/07/2<br>06/07/2<br>06/07/2<br>04/08/2<br>04/08/2<br>04/ | en dehors du territoire de la ligue. Une équipe<br>un applicable. Il riest possible de pré engager une<br>de la construit de la ligue. Une équipe<br>de la construit de la ligue. Une équipe<br>de la construit de la ligue. Une équipe<br>de la construit de la ligue. Une<br>de la construit de la ligue. Une<br>de la construit de la ligue. Une<br>de la construit de la ligue. Une<br>de la construit de la ligue. Une<br>de la construit de la ligue. Une<br>de la construit de la ligue. Une<br>de la construit de la ligue. Une<br>de la construit de la construit de la constru                                                                                                    |  |  |  |  |  |  |  |  |

Sélectionnez la compétition désirée et suivre les démarches à l'écran. Reproduisez la même démarche pour toutes vos équipes. En cas d'engagement de plusieurs équipes pour une même compétition (ex : 3 équipes U12-U13), effectuer autant de fois la démarche que de nombre d'équipes **(sauf en U9 et U7)** 

#### Indiquez pour chaque engagement, l'installation (terrain) ainsi que les éventuels désidératas.

▲ Concernant les <u>U7 et U9</u> il faut engager la <u>catégorie</u> (c'est-à-dire une seule équipe par catégorie). Le nombre d'équipes engagées par catégorie sera à préciser dans les « désidératas ».

Une fois les engagements effectués, vérification possible de la saisie en cliquant sur « **Engagements** » dans le menu à gauche.

| HAUT                                  |                                                           |                                                                                                    |                                                                                                    |                                                                                                  |                                                                                                    |                                                                                                    |                                                                              |                                                     |
|---------------------------------------|-----------------------------------------------------------|----------------------------------------------------------------------------------------------------|----------------------------------------------------------------------------------------------------|--------------------------------------------------------------------------------------------------|----------------------------------------------------------------------------------------------------|----------------------------------------------------------------------------------------------------|------------------------------------------------------------------------------|-----------------------------------------------------|
| Foot <b>clubs</b>                     | V                                                         | Na                                                                                                   |                                                                                                    |                                                                                                  | N.C.                                                                                                    |                                                                                                    |                                                                              |                                                     |
| Fairon 2017-2019                      |                                                           |                                                                                                    |                                                                                                    | 0.2                                                                                              |                                                                                                    |                                                                                                    |                                                                              |                                                     |
| C Elorian PRAME                       | Compé                                                     | titions > Engag                                                                                      | ements                                                                                                    |                                                                                                  |                                                                                                    |                                                                                                    |                                                                              |                                                     |
| A A A                                 | [En savoir +                                              | ]                                                                                                    | ements                                                                                                    |                                                                                                  |                                                                                                    |                                                                                                    |                                                                              |                                                     |
| Organisation<br>Licences              | Cette foncti<br>cliquant sur<br>compétition<br>Fiche COMP | on sert à visualiser les<br>le statut de l'engager<br>Cet avis est indicatif<br>ETITIONS n° 1 : Enga | s pré engagements et les engagements non enco<br>nent, de modifier l'installation et de donner les d<br>pour le centre de gestion qui décide d'engager d<br>lacmonts | ore associés à une poule ou associés<br>desiderata des dates à domicile ou à<br>ou non l'équipe. | à une poule qui n'a pas encore de résultat. La catégo<br>l'extérieur. Pour demander à engager une équipe, il | orie en pré sélection [+] sert à filtrer la liste [+]. Tant que<br>faut diquer sur <b>Engager une équipe</b> . L'avis club : le club | les matchs de la poule n'ont pas dét<br>peut indiquer son accord ou son refu | utés, il est possible, en<br>s de s'engager dans la |
| Educateurs                            | Catégorie                                                 |                                                                                                    | ×                                                                                                    |                                                                                                  |                                                                                                    |                                                                                                    |                                                                              |                                                     |
| Joueurs Fédéraux                      | Super                                                     | Istatut                                                                                              | Catrigone                                                                                                    | Acquipe                                                                                          | Competition / Phase                                                                                          | Poule Installation                                                                                                    | Avis dub                                                                     | Moritant (c)                                        |
| Effectif                              |                                                           | Pré-engagée                                                                                          | Libre / Foothall d'animation                                                                                                    | Dormans Sc 1                                                                                     | Plateaux UR-U9 / Plateaux UR-U9                                                                              | STADE GRELOT                                                                                                    | Accord V                                                                     | 10 Furos                                            |
| Engagements<br>Equipes en compétition |                                                           | Pré-engagée                                                                                          | Libre / Football d'animation                                                                                                    | Dormans Sc 2                                                                                     | Plateaux UR-U9 / Plateaux UR-U9                                                                              | STADE GRELOT                                                                                                    | Accord V<br>Fin le 07/09/2017                                                | 10 Furns                                            |
| Calendriers                           |                                                           | Pré-engagée                                                                                          | Libre / Football d'animation                                                                                                    | Dormans Sc 3                                                                                     | Plateaux U8-U9 / Plateaux U8-U9                                                                              | STADE GRELOT                                                                                                    | Accord ><br>Fin le 07/09/2017                                                | 10 Euros                                            |
| Rencontres                            |                                                           | <li></li>                                                                                            | 🗲 De 1 à 3 sur 3 🕨                                                                                                    |                                                                                                  |                                                                                                    | Eng                                                                                                    | ager une équipe 😐                                                            |                                                     |
| Caractéristiques match                |                                                           |                                                                                                    |                                                                                                    |                                                                                                  |                                                                                                    |                                                                                                    |                                                                              |                                                     |
| Saisies résultats                     | Druits de repro-                                          | duction et de diffusion rése                                                                         | reis () Fédération Française de Pootball 1997-2017 Usage                                                                                                    | strictement réservé aux clubs de football. L'a                                                   | stillaataur de Site reconnaît aveir pris connaizzance des <u>Conditio</u>                                    | ns Générales d'Utilization du Site, en acceptar et en respectar les dispos                                                           |                                                                              |                                                     |
| Classements                           |                                                           |                                                                                                    |                                                                                                    |                                                                                                  |                                                                                                    |                                                                                                    |                                                                              |                                                     |
| Suivi modifications                   |                                                           |                                                                                                    |                                                                                                    |                                                                                                  |                                                                                                    |                                                                                                    |                                                                              |                                                     |
| Notifications                         |                                                           |                                                                                                    |                                                                                                    |                                                                                                  |                                                                                                    |                                                                                                    |                                                                              |                                                     |
| Editions et extractions               |                                                           |                                                                                                    |                                                                                                    |                                                                                                  |                                                                                                    |                                                                                                    |                                                                              |                                                     |

Vous pouvez modifier vos engagements (ajouter ou supprimer une équipe par exemple) à tout moment dans la limite des dates indiquées :

▲ L'engagement en championnat sénior engendre automatiquement l'engagement en Coupe (idem en championnats jeunes pour les coupes jeunes).

## 3. Paiement des engagements

- Relevé de Septembre : total des engagements et cotisation district

En cas de besoin : Contactez le District au 03 25 03 40 43.